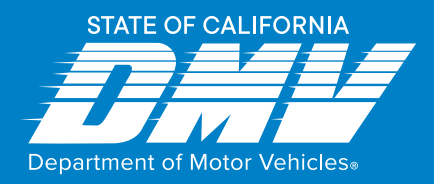

# **Renewing Your Parking Placard Online**

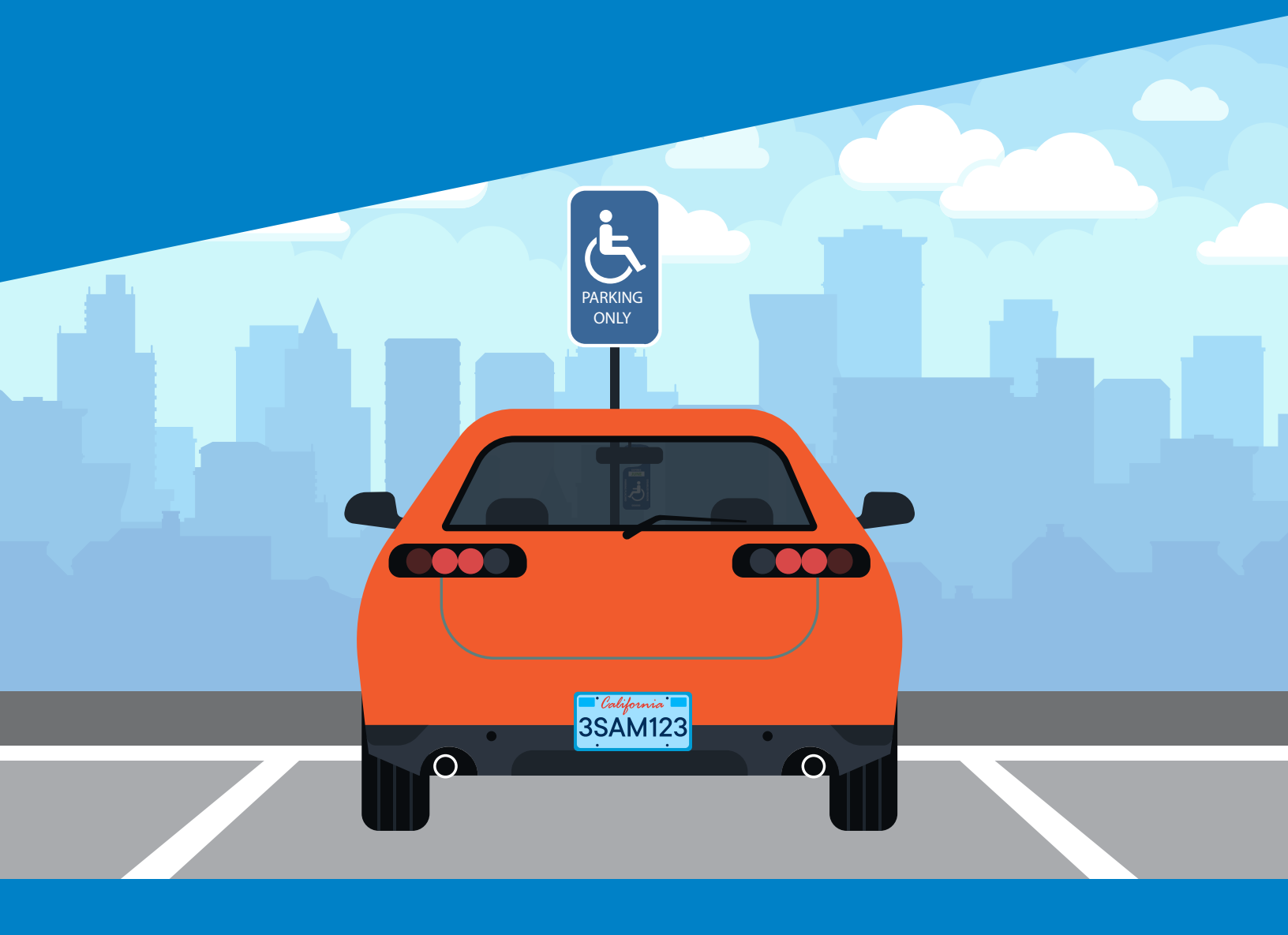

### Disabled Parking Placard Online Renewal Guide

dmv.ca.gov

## CONTENTS

| WELCOME                                                     |    |
|-------------------------------------------------------------|----|
| ONLINE RENEWAL USING RENEWAL NOTICE QR CODE                 | 4  |
| Scan the QR Code on Your Renewal Notice                     | 4  |
| FOR INDIVIDUALS: Confirm Renewal Data                       | 5  |
| FOR BUSINESS ENTITIES: Confirm Renewal Data                 | 6  |
| Confirm and E-Sign                                          | 7  |
| Final Signature and Confirmation                            | 8  |
| ONLINE RENEWAL USING RENEWAL NOTICE DATA                    | 9  |
| Begin on the DMV Website                                    | 9  |
| Let DMV Know You Have Your Renewal Notice                   | 10 |
| FOR INDIVIDUALS: Enter Info from Your Renewal Notice        |    |
| FOR BUSINESS ENTITIES : Enter Info from Your Renewal Notice | 12 |
| Confirm and E-Sign                                          |    |
| Final Signature and Confirmation                            |    |
| RENEWING ONLINE WITHOUT A RENEWAL NOTICE                    | 15 |
| Begin on the DMV Website                                    | 15 |
| Let DMV Know You Don't Have Your Renewal Notice             |    |
| FOR INDIVIDUALS: Enter Info from Your Renewal Notice        | 17 |
| FOR BUSINESS ENTITIES: Enter Info from Your Renewal Notice  |    |
| Confirm and E-Sign                                          | 19 |
| Final Signature and Confirmation                            | 20 |

### WELCOME

This Quick Start Guide will help existing holders of Disabled Person Parking Placards to conveniently renew their placards online without technical error.

### **ONLINE RENEWAL USING RENEWAL NOTICE QR CODE**

If you have your renewal notice with QR code, and you have a smart phone, refer to the instructions below.

#### Scan the QR Code on Your Renewal Notice

| L | AMOUNT DUE      | RESPOND BY |
|---|-----------------|------------|
|   | NO FEE REQUIRED | 4/30/2023  |

RENEW NOW

#### Scan the QR code for FAST and EASY renewal online Or visit <u>dmv.ca.gov/dpp</u>

- Your Renewal Identification Number is 09T1UA
- Your new placard should arrive before June 30, 2023.

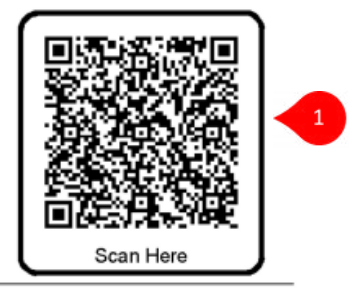

#### Protect your placard privileges

- · Never allow your placard to be used by others
- · Placard abuse can result in your placard being revoked
- If a placard holder passes away, the placard must be returned to the DMV within 60 days. It can be dropped off at a DMV office or mailed to:

Department of Motor Vehicles P.O. Box 942869 Sacramento, CA 94269-0001

 To begin, scan the QR Code on your Renewal Notice using your smartphone camera. DMV retrieves your renewal information and displays the next page.

### FOR INDIVIDUALS: Confirm Renewal Data

| Please fill out the f                                                                                                    | orm to verify your information                                                                                                    | and continue with your applic |
|----------------------------------------------------------------------------------------------------|----------------------------------------------------------------------------------------------------|-------------------------------|
| Do you have you                                                                                                    | Renewal Notice?                                                                                                    |                               |
| Yes                                                                                                    | -                                                                                                    |                               |
| Panawal Idantific                                                                                                    | tion Number *                                                                                                    |                               |
| Renewal Identifi                                                                                                    | ration Number                                                                                                    |                               |
|                                                                                                    |                                                                                                    |                               |
| You MUST RES                                                                                                    | DND to this Renewal Notice to receive                                                                                                    |                               |
| BENER NOW                                                                                                    | CISCING 410000                                                                                                    |                               |
| Scan the QR code for FAST a<br>Or visit drax.ca.gov/dop<br>• Year Renaul Identification turnels                                               | d EASY renewel entire                                                                                                    |                               |
| Top new product shault arrested                                                                                                    | w Jone XI, 2023                                                                                                    |                               |
| <ul> <li>Never allow your placestim be us</li> <li>Placest always san result in your ;</li> <li>If a placest holder passes away; 1</li> </ul> | Life attem<br>sound teeling consistent<br>e primered music be instanted to the DAV within till days.                                                                                                    |                               |
| Riser to encyped of all a DMV all                                                                                                    | ar Gr Hadeol Ko<br>Napa Gward af Malaos Validae<br>20. Ben (62) 809<br>Aramandes C. CA 95226-0001                                                                                                    |                               |
| From throad N, store your physical ay sha<br>POINTAGE IN REGISTERD. IT your address                                                           | The galaxiest security stagnation in terginal on the serveral balance.<br>In changed, show the change of Artitica bis of the major due                                                                                                    |                               |
| Fyre-back rol Count area                                                                                                    | ethe latter potes of the terr - CO LCT states and in the                                                                                                    |                               |
| + + + marine                                                                                                    | CARLAS COMPANY & REAL OF THE REAL OF THE R |                               |
|                                                                                                    | Anno San Yea Stor                                                                                                    |                               |
| man to be an                                                                                                    | ian annana.<br>P. 3. JET 147 ALS<br>ANNALMENT OL 14145-3443<br>Martintofrenia (P/Podd)eartheada                                                                                                    |                               |
| 512.30 HERBOOKCE 2017 H 2022                                                                                                    | TATUT DATACONNECTION () L'ALCONNECTION DESIGNATIONE DE 19446.)                                                                                                    |                               |
| Please enter the f                                                                                                    | ull name <u>as it appears in the</u>                                                                                                    | sample image above.           |
| Full Name *                                                                                                    |                                                                                                    |                               |
| - 11 M                                                                                                    |                                                                                                    |                               |
| Full Name                                                                                                    |                                                                                                    |                               |
| Please check t                                                                                                    | his box if you are applying as                                                                                                    | an organization               |
| Data Of Birth *                                                                                                    |                                                                                                    |                               |
| Date Of Birth                                                                                                    |                                                                                                    |                               |
| mm/dd/yyyy<br>This field is required                                                                                                    |                                                                                                    |                               |
| rins neiu is required                                                                                                    |                                                                                                    |                               |
| Verify My Inform                                                                                                    | nation                                                                                                    |                               |
|                                                                                                    |                                                                                                    |                               |
|                                                                                                    |                                                                                                    |                               |

- 1. Enter your **Date of Birth or select it** from the popup calendar.
- 2. Click Verify My Information.
- 3. Click **Continue**.

### FOR BUSINESS ENTITIES: Confirm Renewal Data

| Please fill out the form t                                                                                                    | to verify your inform                                                                                            | ation and continue with y | our app |
|----------------------------------------------------------------------------------------------------|----------------------------------------------------------------------------------------------------|---------------------------|---------|
| Do you have your Ren                                                                                                    | ewal Notice?                                                                                                    |                           |         |
| Yes                                                                                                    | *                                                                                                    |                           |         |
| Renewal Identification                                                                                                    | Number *                                                                                                    |                           |         |
| Renewal Identificatio                                                                                                    | in Number                                                                                                    |                           |         |
| Very KAST KELEDOLD in the<br>year KAST Amazona d Dia<br>wear KAST Amazona d Dia<br>wear KAST Amazona d Dia<br>wear KAST Amazona d Dia<br>North Amazona d Dia<br>North Amazona d Dia Amazona d Dia<br>North Amazona d Dia Amazona d Dia<br>North Amazona d Dia Amazona d Dia<br>North Amazona d Dia Amazona d Dia<br>North Amazona d Dia Amazona d Dia<br>North Amazona d Dia Amazona d Dia<br>North Amazona d Dia Amazona d Dia<br>North Amazona d Dia Amazona d Dia<br>North Amazona d Dia Amazona d Dia<br>North Amazona d Dia Amazona d Dia<br>North Amazona d Dia Amazona d Dia Amazona d Dia<br>North Amazona d Dia Amazona d Dia Amazona d Dia<br>North Amazona d Dia Amazona d Dia Amazona d Dia<br>North Amazona d Dia Amazona d Dia<br>North Amazona d Dia<br>North Amazona d Dia<br>North Amazona d Dia Amazona d Dia<br>North Amazona d Dia Amazona d Dia<br>North Amazona d Dia<br>North Amazona d Dia<br>North Amazona d Dia<br>N | No Revenuel Hotics to sociale<br>abled Purson Parking Purcent<br>at a social social<br>rentrand entities<br>2022 |                           |         |
| Afterne whow year placeant to be exertisely inform<br>Placean drawn are resourced by year placeant barry<br>H is placeant throater passaid among. How placeant<br>H is information empryori of at a 10 VM office on made<br>H and the empryori of at a 10 VM office on made<br>H and the empryori of at a 10 VM office on the empryori of at a 10 VM office on made<br>H and the empryori of at a 10 VM office on made<br>H and the empryori of at a 10 VM office on made<br>H and the empryori of at a 10 VM office on made<br>H and the empryori of at a 10 VM office on made<br>H and the empryori office on made<br>H and the empryori office on made<br>H and                                                                                                    | ransked<br>ser beretanset to the DAV within 60-bee<br>Na<br>a d Marc Voltabe<br>GMD<br>C A 64/201-8001           |                           |         |
| All for the state and the first and the state and the state and the stat                                                                                                    |                                                                                                    |                           |         |
| Please enter the full n                                                                                                    | ame <u>as it appears i</u>                                                                                       | in the sample image abo   | ive.    |
| Full Name *                                                                                                    |                                                                                                    |                           |         |
| Full Name                                                                                                    |                                                                                                    |                           |         |
| Please check this b                                                                                                    | ox <mark>if you</mark> are apply                                                                                 | ing as an organization    |         |
| Placard Number *                                                                                                    |                                                                                                    |                           |         |
| Placard Number                                                                                                    |                                                                                                    |                           |         |
| Verify My Informatio                                                                                                    | n                                                                                                    |                           |         |
|                                                                                                    |                                                                                                    |                           |         |

- 1. Check the box if you are applying as an organization.
- 2. Enter Placard Number.
- 3. Click Verify My Information.
- 4. Click Continue.

### Confirm and E-Sign

|        |        | Renewal Form Review Submission                                                                                                    |                                                     |
|--------|--------|----------------------------------------------------------------------------------------------------|-----------------------------------------------------|
|        |        | Please review the following before submission                                                                                                    | n                                                   |
|        |        | You are submitting a Disabled Person Placard Online Renewal Confirmation                                                                                                    | with the following details                          |
|        |        | Name: Mickey Mouse                                                                                                    |                                                     |
|        |        | Date Of Birth: 05/09/1902                                                                                                    |                                                     |
|        |        | Current Placard Number: H458300                                                                                                    |                                                     |
|        |        | Mailing Address: 123 WOND                                                                                                    |                                                     |
|        |        |                                                                                                    |                                                     |
|        | 2      | I have a new address and would like the placard to be shipped to the new                                                                                                    | address                                             |
|        |        | NEW Mailing Address *                                                                                                    |                                                     |
|        |        | Please enter your new mailing address here                                                                                                    |                                                     |
|        |        |                                                                                                    |                                                     |
|        |        |                                                                                                    |                                                     |
|        | 5      | I'm not a robot                                                                                                    |                                                     |
|        |        | reCAP (CHA<br>Privacy - Terms                                                                                                    |                                                     |
|        |        | Select "Submit" to provide your signature on the next page. After you sign, s<br>page.<br>Back Submit                                                                         | elect the "Sign Agreement" button at the top of the |
|        |        |                                                                                                    |                                                     |
|        |        |                                                                                                    | ×                                                   |
| liSign | Dis    | abled Person Placard Online Renewal Confirmation.pdf noreply@dm.ca.gov                                                                                                    | Your electronic signature                           |
|        |        | Q Q 41 + + 1 1 Other Actions V Style Agreement                                                                                                    | T Type 🖾 Draw 📩 Upload                              |
|        | -      | When a placered holder poses ar-wy. The placered must be returned to DMV within 60<br>days, it can be dropped oif of a DMV office or molied to: 0 of 1 signatures were signed |                                                     |
|        |        | Deponieré of Molor Venoes<br>Vol Bes MPC A 1588P-NO2<br>Sociemento, CA 1588P-NO2                                                                                              | aj                                                  |
|        |        | Leefly (or declare) under pendity of perjury under the lows of the 3tote of California<br>that the piscost hoder is still eligible for a California Biobled Person Rocard.    | Clear                                               |
|        | -      | boterine constantis (igiveri:statetme)]<br>Bisgrature:                                                                                                    | aj 😽                                                |
|        | w Sigh | w Signature *                                                                                                    |                                                     |
|        |        | Note: Keep this copy for your records, Do and real to DMV.<br>Go to dimuse gev for all evaluation entire services.                                                            | 9 Click to Sign                                     |
|        |        |                                                                                                    |                                                     |

- 1. **Review** your renewal information.
- 2. *Optional:* **Check box** if you have a new address and would like the placard to be shipped to the new address.
- 3. Enter New Mailing Address.
- 4. *Optional:* **Check box** to receive an email with a copy of your completed renewal. **Provide your email address**.
- 5. Click "I'm not a robot".
- 6. Click Submit.
- 7. Click **Signature** on the popup copy of your renewal notice.
- 8. Type, draw or upload your signature in the box.
- 9. Click Click to Sign.

### Final Signature and Confirmation

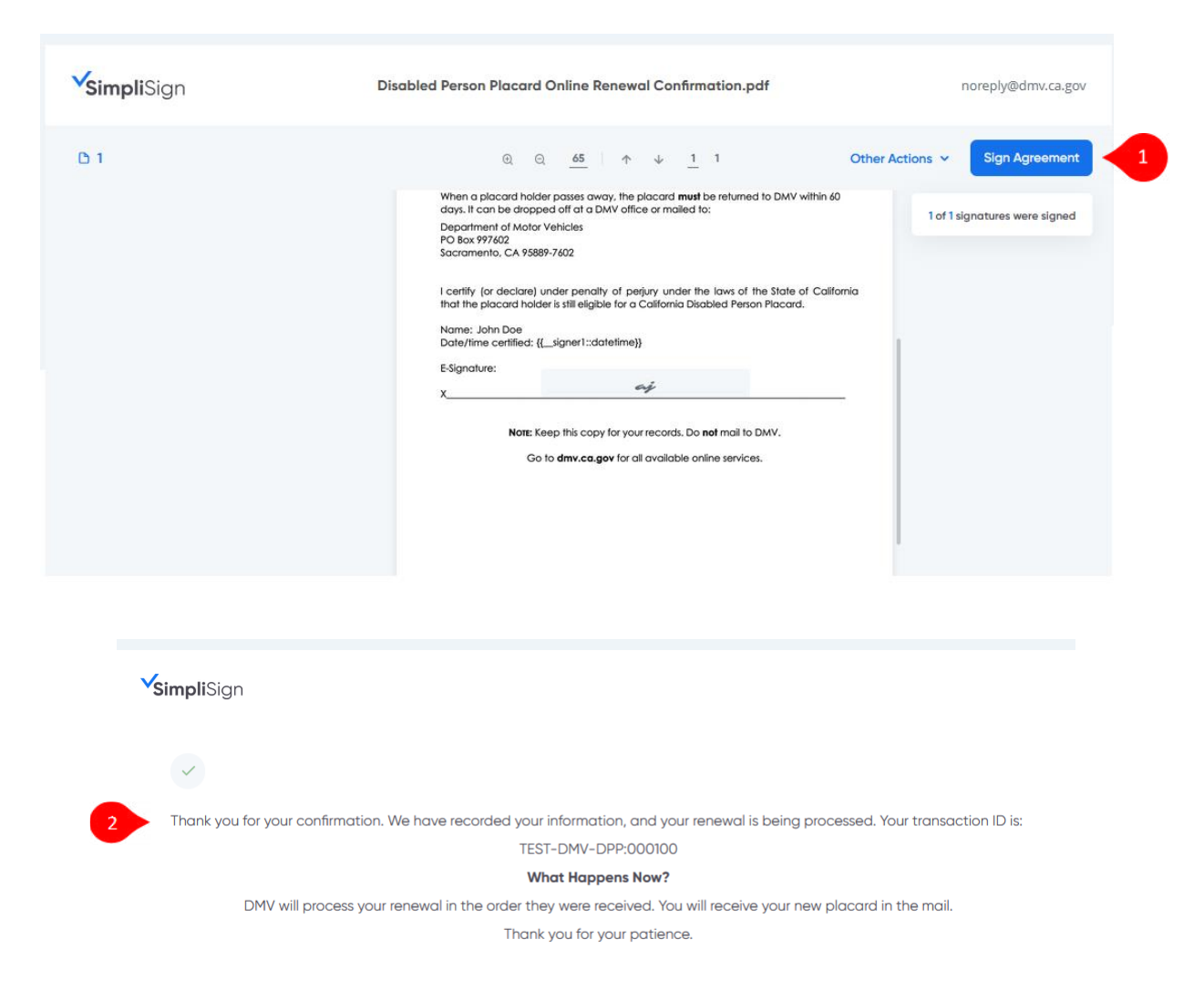

- 1. Click Sign Agreement at top right of screen.
- 2. DMV displays a confirmation of your renewal request.

You're done!

### **ONLINE RENEWAL USING RENEWAL NOTICE DATA**

If you have your renewal notice, and do not want to – or cannot – scan the renewal QR code with your smart phone, refer to the online renewal instructions below.

#### Begin on the DMV Website

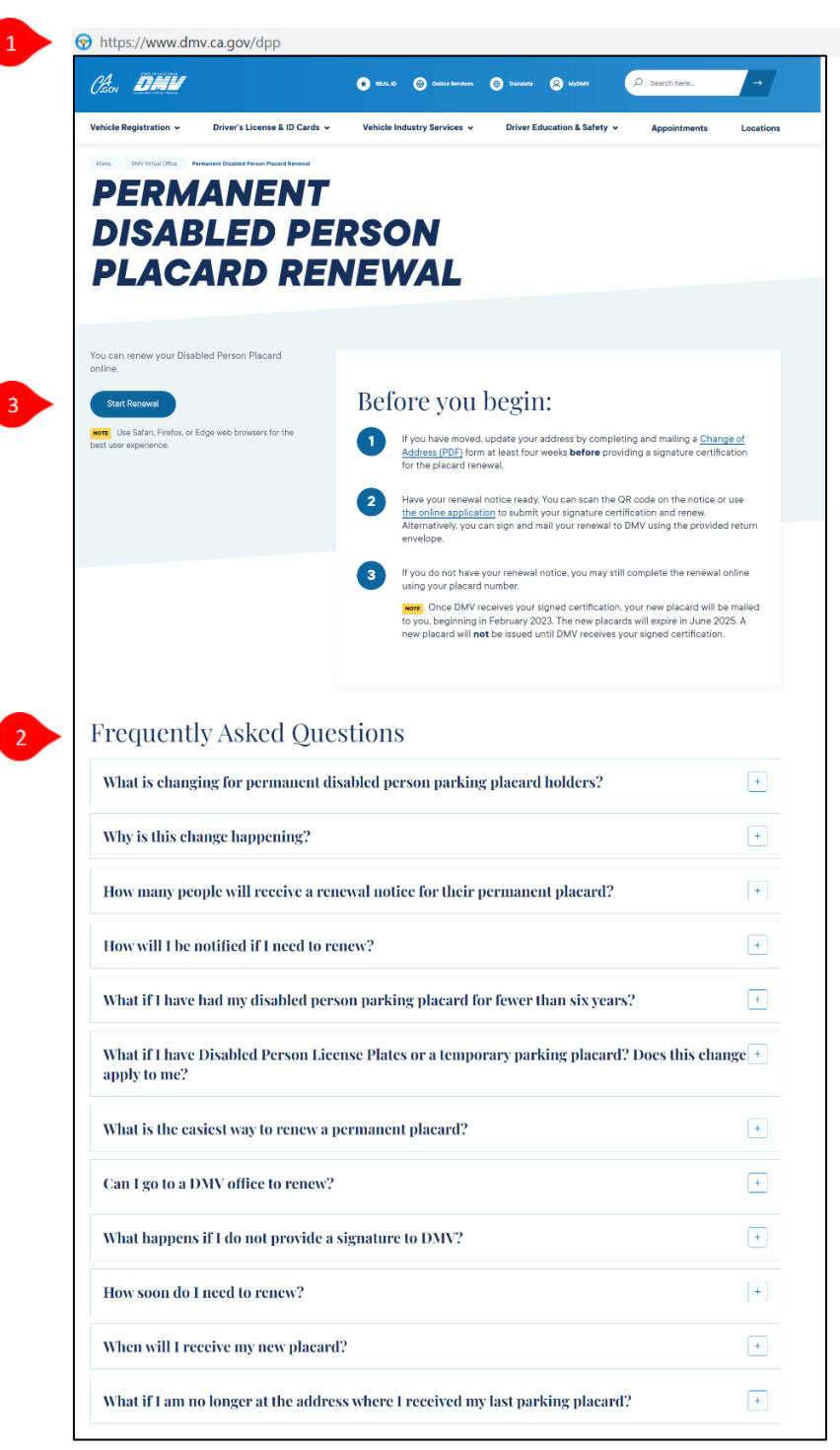

- 1. To begin, type <u>dmv.ca.gov/dpp</u> into your web browser.
- 2. Optional: Read Frequently Asked Questions.
- 3. Click **Start Renewal**. The Parking Placard Renewal experience will open in a new tab so you can easily refer to this Quick Start Guide.

**NOTE:** Mandatory fields are indicated with a red asterisk\*.

#### Let DMV Know You Have Your Renewal Notice

| enewal Form                   |                               |                              |
|-------------------------------|-------------------------------|------------------------------|
| Disabled Person P             | lacard Renewal                |                              |
| Please fill out the form to v | erify your information and co | ntinue with your application |
| Do you have your Renew        | al Notice?                    |                              |
| Select one                    | -                             |                              |
|                               | Do you have your Ren          | newal Notice?                |
|                               | Yes                           | •                            |
|                               |                               |                              |
|                               | Select one                    | -                            |
|                               | No                            |                              |

 Select Yes to answer the question "Do you have your Renewal Notice?" You must have your DMV Disabled Person Placard Renewal Notice to continue.

#### FOR INDIVIDUALS: Enter Info from Your Renewal Notice

| Please fill out the form to verify your information and con                                                                                                    | ntinue with your application                                            |
|----------------------------------------------------------------------------------------------------|-------------------------------------------------------------------------|
| Do you have your Renewal Notice?                                                                                                    |                                                                         |
| Yes 🔹                                                                                                    |                                                                         |
| Renewal Identification Number *                                                                                                    |                                                                         |
| Renewal Identification Number                                                                                                    |                                                                         |
| You <u>MUST RESPOND</u> to this Renwal Notice to receive<br>your NEVP environment Diabation Person Parking Paramet                                                                                                    | Renewal Identification Number is<br>located here on your Renewal Notice |
| BERGY HOW<br>Scan the QR code for FAST and EASY renewal<br>Or visit dmr.ca.apvidgp<br>• "Unit Internet Jandim Lindex & Str."(3).<br>• "Unit Internet Jandim Lindex & Str."(3).                                                                                                    |                                                                         |
| Periodic your please provides  • Note of the your please provides  • Periodic dives an small in a please large provide  • Periodic dives an small in a please large provide  • Constraints of a point of a please large straints of the plane straints of the plane str |                                                                         |
| If you shows to renow your (Alcost By wait, The planest overn's signature to required on this research notice.<br>POSTACE IS <b>RECURSED</b> . Your advance has a largely, class. The Change A followed box on the values such<br>and UMP (not wait address data and address) and address and address and address and address and address and address and address and address and address and address and address and address and address and address and address address address a                                                                                                    |                                                                         |
|                                                                                                    | Full Name is located here on<br>your Renewal Notice.                    |
| Conserver<br>BENDER CAN HEAR<br>BENDER CAN HEAR<br>BENDER CAN HEAR<br>Mitwiver-ministration                                                                                                    |                                                                         |
| 2 5 2 00 000000000 00 13 20000000 1 4 1 9 1 100 0 000 0 32 12 00 00000000 0 10 0 1                                                                                                    |                                                                         |
| Please enter your name <u>as it appears on your Placar</u>                                                                                                    | d Renewal Notice                                                        |
| Full Name *                                                                                                    |                                                                         |
| Full Name                                                                                                    |                                                                         |
| Date Of Birth *                                                                                                    |                                                                         |
| mm/dd/yyyy                                                                                                    |                                                                         |
|                                                                                                    |                                                                         |

- 1. Enter your **Renewal Identification Number**. Renewal Identification Number can be found on your Renewal Notice.
- 2. Enter your **Full Name** (First and Last) as it appears on your Renewal Notice.
- 3. Enter your **Date of Birth** or select it from the popup calendar.
- 4. Click Verify My Information.
- 5. Click **Continue**.

### FOR BUSINESS ENTITIES : Enter Info from Your Renewal Notice

| Please fill out the form                                                                                                    | to verify your information and co                                                                                                    | ontinue with yo | our application |                     |
|----------------------------------------------------------------------------------------------------|----------------------------------------------------------------------------------------------------|-----------------|-----------------|---------------------|
| Do you have your Ren                                                                                                    | ewal Notice?                                                                                                    |                 |                 |                     |
| Yes                                                                                                    |                                                                                                    |                 |                 |                     |
| Renewal Identification                                                                                                    | Number *                                                                                                    |                 |                 |                     |
| Renewal Identificatio                                                                                                    | on Number                                                                                                    |                 |                 |                     |
| You MUST RESPOND to a<br>your NEW Permanent Dis                                                                                                    | his Renewal Notice to receive<br>abled Person Parking Placard                                                                                                    | Rei             | newal Identific | cation Number is    |
| RENEW NOW<br>Scan the QR code for FAST and EASY                                                                                                    | RRED 4/30/2923                                                                                                    | 100             | ated here on y  | your Renewal Notice |
| Or visit <u>dmv.ca.gov/dpp</u> • Your Renewal identification Number is 50/1DA  • You'r New placing should arrive before using 30                                                       | 2023 Kata Yang                                                                                                    |                 |                 |                     |
| Protect your placand privilagas <ul> <li>Never allow your placand to be used by others</li> <li>Placand abuse can set if in your placant being</li> </ul>                              | revoked                                                                                                    |                 |                 |                     |
| <ul> <li>If a placard holder passes away, the placard in<br/>it can be dicopted off at a DMV affice or make<br/>Department<br/>PO. Bot 9</li> </ul>                                    | and De returned to the DMV within 60 days.<br>To:<br>of Motor Vehicles<br>2899                                                                                                    |                 |                 |                     |
| Sectements                                                                                                    | . CA 94285-0001                                                                                                    |                 |                 |                     |
| POS FACE IN REGULARIZE, Type advises this changed,<br>and pinil your current address in the tack.<br>If you must mail. Default and mail the batters<br>—The CMP/Les Ony 20060 00000000 | chick the Change of Addross box on the return stub<br>portion of this form - DO NOT straph, task or total<br>NOT                                                                                                    |                 | Full Nama i     | c located have an   |
|                                                                                                    | 20000000 JALLAND O PLACETY MENN     200000013 SUBARTINE     20000013 SUBARTINE     2000001     200000     200000     200000     200000     200000     200000     200000     200000     200000     200000     200000     200000     200000     200000     200000     200000     200000     200000     200000     200000     200000     200000     200000     200000     200000     200000     200000     200000     200000     200000     200000     200000     200000     200000     200000     200000     200000     200000     200000     200000     200000     200000     200000     200000     200000     200000     200000     200000     200000     200000     200000     200000     200000     200000     200000     200000     200000     200000     200000     200000     200000     200000     200000     200000     200000     200000     200000     200000     200000     200000     200000     200000     200000     200000     200000     200000     200000     200000     200000     200000     200000     200000     200000     200000     200000     200000     200000     200000     200000     200000     200000     200000     200000     200000     200000     200000     200000     200000     200000     200000     200000     200000     200000     200000     200000     200000     200000     200000     200000     200000     200000     200000     200000     200000     200000     200000     200000     200000     200000     200000     200000     200000     200000     200000     200000     200000     200000     200000     200000     200000     2000000     2000000     2000000     2000000     2000000     2000000     2000000     20000000     2000000     20000000     20000000     20000000     200000000 |                 |                 |                     |
| CONFILMENT                                                                                                    | bwy katologia                                                                                                    |                 | your Kenev      | varivotice.         |
| 525.00 X0000000000122000000143.X1XX                                                                                                    | 8825000000530000000000000000000000000000                                                                                                    |                 |                 |                     |
| Diagona antonio antonio antonio a                                                                                                    |                                                                                                    |                 |                 |                     |
| Please enter your han                                                                                                    | ie <u>as it appears on your Placa</u>                                                                                                    | rd Kenewai Ni   | ouce            |                     |
| Full Name *                                                                                                    |                                                                                                    |                 |                 |                     |
| Full Name                                                                                                    |                                                                                                    |                 |                 |                     |
| Date Of Birth *                                                                                                    |                                                                                                    |                 |                 |                     |
| mm/dd/yyyy                                                                                                    |                                                                                                    |                 |                 |                     |
| 6                                                                                                    |                                                                                                    |                 |                 |                     |

- 1. Enter your **Renewal Identification Number**. Renewal Identification Number can be found on your Renewal Notice.
- 2. Enter your Full Name (First and Last) as it appears on your Renewal Notice.
- 3. Enter your **Date of Birth** or select it from the popup calendar.
- 4. Click Verify My Information.
- 5. Click **Continue**.

### Confirm and E-Sign

|            | Renewal Form Review Submission                                                                                                    |                    |
|------------|----------------------------------------------------------------------------------------------------|--------------------|
|            | Please review the following before submission You are submitting a Disabled Person Placard Online Renewal Confirmation with the following details Name: Mickey Mouse Date Of Birth: 05/09/1902 Current Placard Number: H458300 Mailing Address: 123 WOND                                                                                                    |                    |
| 2          | <ul> <li>I have a new address and would like the placard to be shipped to the new address</li> <li>NEW Mailing Address *</li> <li>Please enter your new mailing address here</li> </ul>                                                                                                    |                    |
| 4          | I would like to receive a digital copy of my Disabled Person Placard Online Renewal Confirmation I'm not a robot reCAPTCHA Privacy Tema Select "Submit" to provide your signature on the next page. After you sign, select the "Sign Agreement" button at the top of the page. Back Submit                                                                                                    |                    |
| SimpliSign | Disabled Person Placed Online Beneval Confirmation.pdf         nonsplytidmuc.a.gov         Your electronic signat           Q         Q         d         +         +         1         Other Actions v         Endly unstabled         T         Type         Iso Draw         Image: Stabled Draw (Image: Stabled Draw (Image: Stabl                                                                                                    | ure<br>Upload      |
| 2          | abs. 1: for the lenge of all of DAY riche or indust its<br>Production of Mark Industries<br>Production of Mark Industries<br>Production of Mark Industrindustries<br>Production of Mark Industries<br>Production of Ma | 8<br>Click to Sign |

- 1. **Review** your renewal information.
- 2. *Optional:* **Check box** if you have a new address and would like the placard to be shipped to the new address.
- 3. Enter New Mailing Address.
- 4. *Optional:* **Check box** to receive an email with a copy of your completed renewal. **Provide your email address**.
- 5. Click **"I'm not a robot"**.
- 6. Click Submit.
- 7. Click **Signature** on the popup copy of your renewal notice.
- 8. Type, draw or upload your signature in the box.
- 9. Click Click to Sign.

### Final Signature and Confirmation

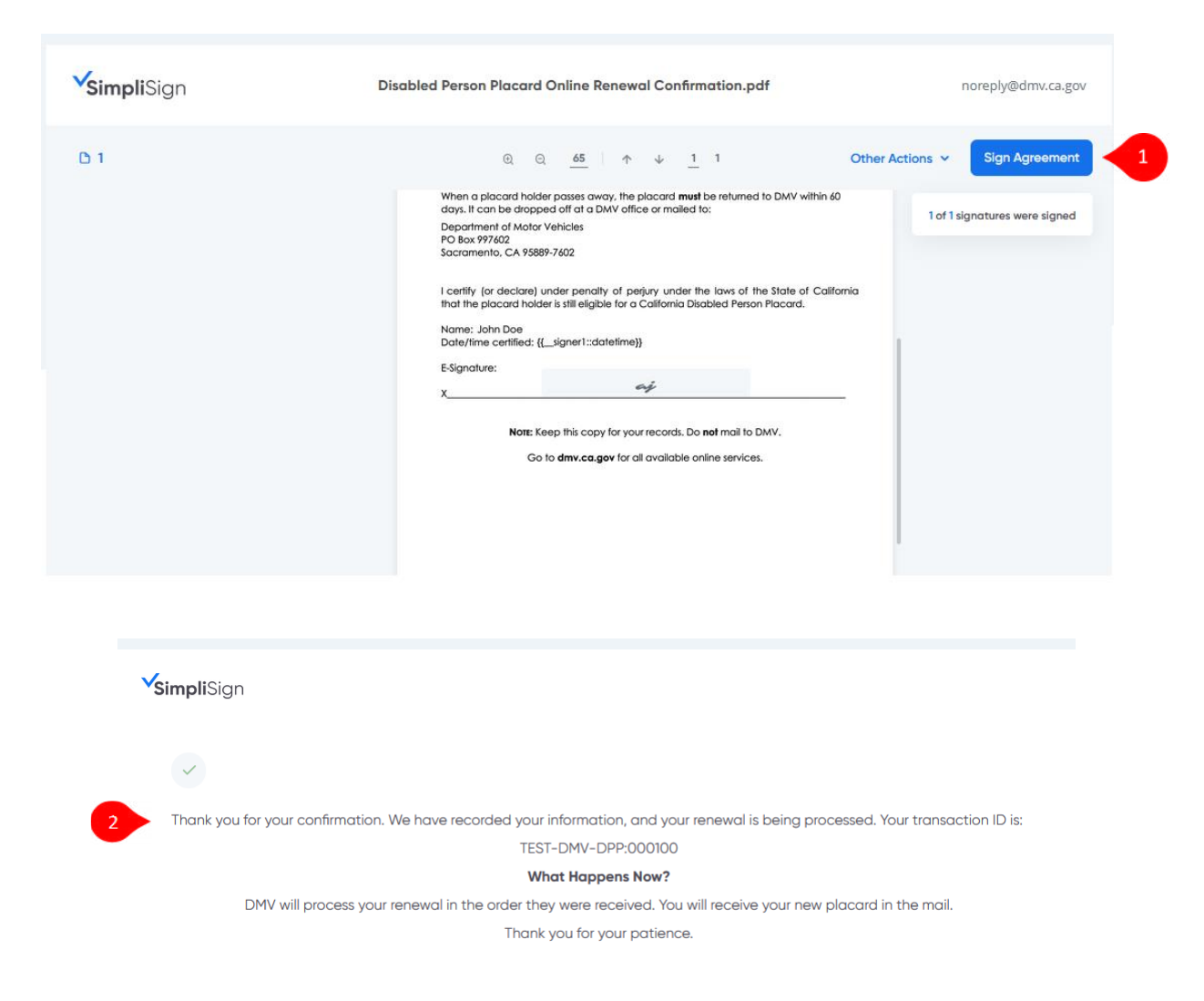

- 1. Click Sign Agreement at top right of screen.
- 2. DMV displays a confirmation of your renewal request.

You're done!

### **RENEWING ONLINE WITHOUT A RENEWAL NOTICE**

If you do not have a renewal notice, , refer to the online renewal instructions below.

### Begin on the DMV Website

| Vehicle Registration ~ Driver's License &                                                                                                    | k ID Cards 🗸 Vehicle Industry Services 🗸 Driver Education & Safety 🗸 Appointm                                                                                                    | nents I                                                        |
|----------------------------------------------------------------------------------------------------|----------------------------------------------------------------------------------------------------|----------------------------------------------------------------|
| PERMANE<br>DISABLED<br>PLACARD                                                                                                    | NT<br>PERSON<br>RENEWAL                                                                                                    |                                                                |
| You can renew your Disabled Person Placard<br>online.<br>Dart Renowel<br>Our Start, Fredox, of Edge web browsers for<br>Sent user experience.                                                                                                    | the Defore you begin: If you have moved, update your address by completing and mailing datess (PD) form at least four weeks before providing a signature for the placed nerwal. If you have your nerval notice ready You can scan the QR code on the address table wurden when and mail your prevent to DMV usion the address table wurden when and mail your prevent to DMV usion the address table wurden when and mail your prevent to DMV usion the address table wurden when and mail your prevent to DMV usion the address table wurden when and mail your prevent to DMV usion the address table wurden when and mail your prevents to DMV usion the address table wurden when and mail your prevents to DMV usion the address table wurden when and table wurden when and table wurden when and table wurden when and table wurden when and table worden when and table wurden when and table wurden whe | s a <u>Change c</u><br>e certificatio<br>notice or use<br>new. |
|                                                                                                    | If you do not have your renewal notice, you may still complete the r<br>using your placard number.     If you do not have your renewal notice, you may still complete the r<br>using your placard number.     If you do not have your signed certification, your new placa<br>to you, beginning in February 2023. The new placards will explete<br>new placard will <b>not</b> be issued until DMV receives your signed certification.                                                                                                    | renewal onli<br>Ird will be m<br>June 2025.<br>ification.      |
| Frequently Asked                                                                                                    | l Questions<br>anent disabled person parking placard holders?                                                                                                    |                                                                |
| Why is this change happen                                                                                                    | ing?                                                                                                    |                                                                |
|                                                                                                    | vive a renewal notice for their permanent placard?                                                                                                    |                                                                |
| How many people will rece                                                                                                    |                                                                                                    |                                                                |
| How many people will rece                                                                                                    | ced to renew?                                                                                                    |                                                                |
| How many people will rece<br>How will I be notified if I n<br>What if I have had my disal                                                                                                    | eed to renew?<br>bled person parking placard for fewer than six years?                                                                                                    |                                                                |
| How many people will rece<br>How will I be notified if I n<br>What if I have had my disal<br>What if I have Disabled Per<br>apply to me?                                                                                                    | eed to renew?<br>bled person parking placard for fewer than six years?<br>rson License Plates or a temporary parking placard? Does thi                                                                                                    | s chang                                                        |
| How many people will rece<br>How will I be notified if I n<br>What if I have had my disal<br>What if I have Disabled Per<br>apply to me?<br>What is the easiest way to r                                                                                            | eed to renew?<br>bled person parking placard for fewer than six years?<br>rson License Plates or a temporary parking placard? Does thi<br>renew a permanent placard?                                                                                                    | s chang                                                        |
| How many people will rece<br>How will I be notified if I n<br>What if I have had my disal<br>What if I have Disabled Per<br>apply to me?<br>What is the easiest way to r<br>Can I go to a DMV office to                                                             | eed to renew?<br>bled person parking placard for fewer than six years?<br>rson License Plates or a temporary parking placard? Does this<br>renew a permanent placard?                                                                                                    | s chang                                                        |
| How many people will rece<br>How will I be notified if I n<br>What if I have had my disal<br>What if I have Disabled Per<br>apply to me?<br>What is the casiest way to r<br>Can I go to a DMV office to<br>What happens if I do not p                               | eed to renew?<br>bled person parking placard for fewer than six years?<br>rson License Plates or a temporary parking placard? Does thi<br>renew a permanent placard?<br>renew?<br>rovide a signature to DMV?                                                                                                    | s chang                                                        |
| How many people will rece<br>How will I be notified if I n<br>What if I have had my disal<br>What if I have Disabled Per<br>apply to me?<br>What is the casiest way to r<br>Can I go to a DMV office to<br>What happens if I do not pr<br>How soon do I need to rem | eed to renew?<br>bled person parking placard for fewer than six years?<br>rson License Plates or a temporary parking placard? Does thi<br>renew a permanent placard?<br>renew?<br>rovide a signature to DMV?                                                                                                    | s chang                                                        |

- 1. To begin, type <u>dmv.ca.gov/dpp</u> into your web browser.
- 2. Optional: Read Frequently Asked Questions.
- 3. Click **Start Renewal**. The Parking Placard Renewal experience will open in a new tab so you can easily refer to this Quick Start Guide.

**NOTE:** Mandatory fields are indicated with a red asterisk\*.

#### Let DMV Know You Don't Have Your Renewal Notice

| Disabled Person Pl             | acard Renewal                                             |
|--------------------------------|-----------------------------------------------------------|
| Please fill out the form to ve | erify your information and continue with your application |
| Do you have your Renewa        | Il Notice?                                                |
| Select one                     | -                                                         |
|                                | Do you have your Renewal Notice?                          |
|                                | Yes                                                       |
|                                |                                                           |
|                                | Select one                                                |
|                                | Yes                                                       |
|                                |                                                           |

 Select No to answer the question "Do you have your Renewal Notice?". You will need to enter your placard information to complete your renewal. You can use information from your Disabled Person Placard ID Card.

#### FOR INDIVIDUALS: Enter Info from Your Renewal Notice

| Please fill out the form to verify your informa                                                                                                    | tion and continue with your application         |
|----------------------------------------------------------------------------------------------------|-------------------------------------------------|
| Do you have your Renewal Notice?                                                                                                    |                                                 |
| No 👻                                                                                                    |                                                 |
| Placard Number *                                                                                                    | Placard Number is located here on your ID Card. |
| Placard Number                                                                                                    |                                                 |
| DEPARTMENT OF MOTOR VEHICLES FLACARD NUMBER: FO<br>DISABLED PERSON EXPRESTOR<br>PLACARD DESTITICATION DATE BS/LED: 11<br>CARRECEPT DATE BS/LED: 11                                                                                                    | 04011)<br>7287087<br>7287089                    |
| This identification card or factisnile copy is to be carried by the placard owner. Present it<br>peace officer upon dammad. Immediately notify OWU by main of any change of address. We<br>parking, hang the placard from the rear view mirror, remove it from the mirror when driving<br>When your placard is properly display<br>you may park it or on:                                                                                                    | D Any<br>Pen<br>B<br>edu                        |
| TYPE: N1         TYPE: N1         TYPE: N1         * Otasikid person parting spaces (bits zones)           D0B: 11/18/1974         * Material zones without parting.         * Material zones without parting.           ISSUED TO         * Green zones without particular to a space vitro particular to a space vitro particul                                                                                                    | Full Name is located here on your ID Card.      |
| Stream of the second second                   | non                                             |
| Purchase of fuel     Purchase of fuel     (Business & Profestions Code 13660):     Company of the service of the service | hing reclad.                                    |
| disabled precents which at self-service rates<br>except self-service facilities with only one cashler.                                                                                                    | de Coras<br>a como marco                        |
| Please enter the full name <u>as it appears</u>                                                                                                    | in the sample image above.                      |
|                                                                                                    |                                                 |
| Full Name *                                                                                                    |                                                 |
| Full Name                                                                                                    |                                                 |
|                                                                                                    |                                                 |
|                                                                                                    |                                                 |
| Please check this box if you are applyin                                                                                                    | as an organization                              |
| Please check this box if you are applyin<br>Date Of Birth *                                                                                                    | ng as an organization                           |
| <ul> <li>Please check this box if you are applyin</li> <li>Date Of Birth *</li> <li>mm/dd/yyyy</li> </ul>                                                                                                    | ag as an organization                           |
| Please check this box if you are applyin<br>Date Of Birth <b>*</b><br>mm/dd/yyyy<br>This field is required                                                                                                    | ng as an organization                           |

- 1. Enter your permanent **Placard Number**.
- 2. Enter your **Full Name** (First and Last) as it appears on your Disabled Person Placard ID Card.
- 3. Enter your **Date of Birth** or select it from the popup calendar.
- 4. Click Verify My Information.
- 5. Click **Continue**.

#### FOR BUSINESS ENTITIES: Enter Info from Your Renewal Notice

| Please fill out the form to verify your                                                                                                    | information and continue with your application                                                                                                    |
|----------------------------------------------------------------------------------------------------|----------------------------------------------------------------------------------------------------|
| Do you have your Renewal Notice?                                                                                                    | ?                                                                                                    |
| No                                                                                                    | •                                                                                                    |
| Placard Number *                                                                                                    | Placard Number is located here on your ID Card.                                                                                                    |
| Placard Number                                                                                                    |                                                                                                    |
| DEPARTMENT OF MOTOR VEHICLES<br>DEADLED PERSON<br>PLACADD IDENTIFICATION<br>CARDITECTION<br>This identification card or facsimile cary is to be carried by the placad of                                                                                                    | ARD MUMBER: PROVID                                                                                                    |
| peace officer upon demands. Timediately noted both DWV by hail of any chan<br>parking, hang biglocard from the new relevant time, more<br>When year placed in<br>the second second second second second second second second<br>DBS: 11/18/1974<br>ISSUED TO Construction of the second second sec | Full Name is located here on your ID Card.                                                                                                    |
| Constant of the set of the set of the s                     | d park fine rate:<br>tanz Zosta,<br>terr for Standard persons<br>eref Initiata de<br>distalided conter () being<br>being content of the other<br>being content of the other section.                                                                                                    |
| (Business & Professions Code 1366):<br>State law nexity service states to refer a<br>disabled portion's which at self-service state,<br>accept ad P-service facilities with only one cashier,<br>of parking privileges, and/o                                                                                                    | , educing landy analysis.<br>Second of the Control of the Control of |
| Please enter the full name <u>as it a</u> l                                                                                                    | ppears in the sample image above.                                                                                                    |
| Full Name *                                                                                                    |                                                                                                    |
| Full Name                                                                                                    |                                                                                                    |
|                                                                                                    |                                                                                                    |
| Please check this box if you are                                                                                                    | applying as an organization                                                                                                    |
| Date Of Birth *                                                                                                    |                                                                                                    |
| mm/dd/yyyy                                                                                                    |                                                                                                    |
| <i>This field is required</i>                                                                                                    |                                                                                                    |
|                                                                                                    |                                                                                                    |

- 1. Enter your permanent **Placard Number**.
- 2. Enter your **Full Name** as it appears on your Disabled Person Placard ID Card.
- 3. Check the box if you are applying as an organization or business entity.
- 4. Click Verify My Information.
- 5. Click Continue.

### Confirm and E-Sign

|                     | Renewal Form Review Submission                                                                                                    |                     |
|---------------------|----------------------------------------------------------------------------------------------------|---------------------|
|                     | Please review the following before submission You are submitting a Disabled Person Placard Online Renewal Confirmation with the following details Name: Mickey Mouse Date Of Birth: 05/09/1902 Current Placard Number: H458300 Mailing Address: 123 WOND                                                                                                    |                     |
| 2                   | <ul> <li>I have a new address and would like the placard to be shipped to the new address</li> <li>NEW Mailing Address *</li> <li>Please enter your new mailing address here</li> </ul>                                                                                                    |                     |
| 4                   | I would like to receive a digital copy of my Disabled Person Placard Online Renewal Confirmation I'm not a robot REGARTCHA Brown Tems Select "Submit" to provide your signature on the next page. After you sign, select the "Sign Agreement" button at the top of the page. Back Submit                                                                                                    |                     |
| <b>√Simpli</b> Sign | Disabled Person Placerd Online Renewal Continuation pdf norsplybdmuck.gov<br>Q Q 4 + + 1 Other Actions - Springermann<br>T Type & Draw © U                                                                                                    | <b>re</b><br>Ipload |
|                     | Mere stokaard hode sows every. An pload media tendered to Dorw wine dig<br>Decomposed what wrekes<br>Provide Ward How weeks and the base of the base of callense<br>the base of the base of the base of the base of the base of Callense<br>Provide Ward How Weeks<br>Provide Ward How Weeks<br>Provide Ward How W | Click to Sign       |

- 1. **Review** your renewal information.
- 2. *Optional:* **Check box** if you have a new address and would like the placard to be shipped to the new address.
- 3. Enter New Mailing Address.
- 4. *Optional:* **Check box** to receive an email with a copy of your completed renewal. **Provide your email address**.
- 5. Click **"I'm not a robot"**.
- 6. Click Submit.
- 7. Click **Signature** on the popup copy of your renewal notice.
- 8. Type, draw or upload your signature in the box.
- 9. Click Click to Sign.

### Final Signature and Confirmation

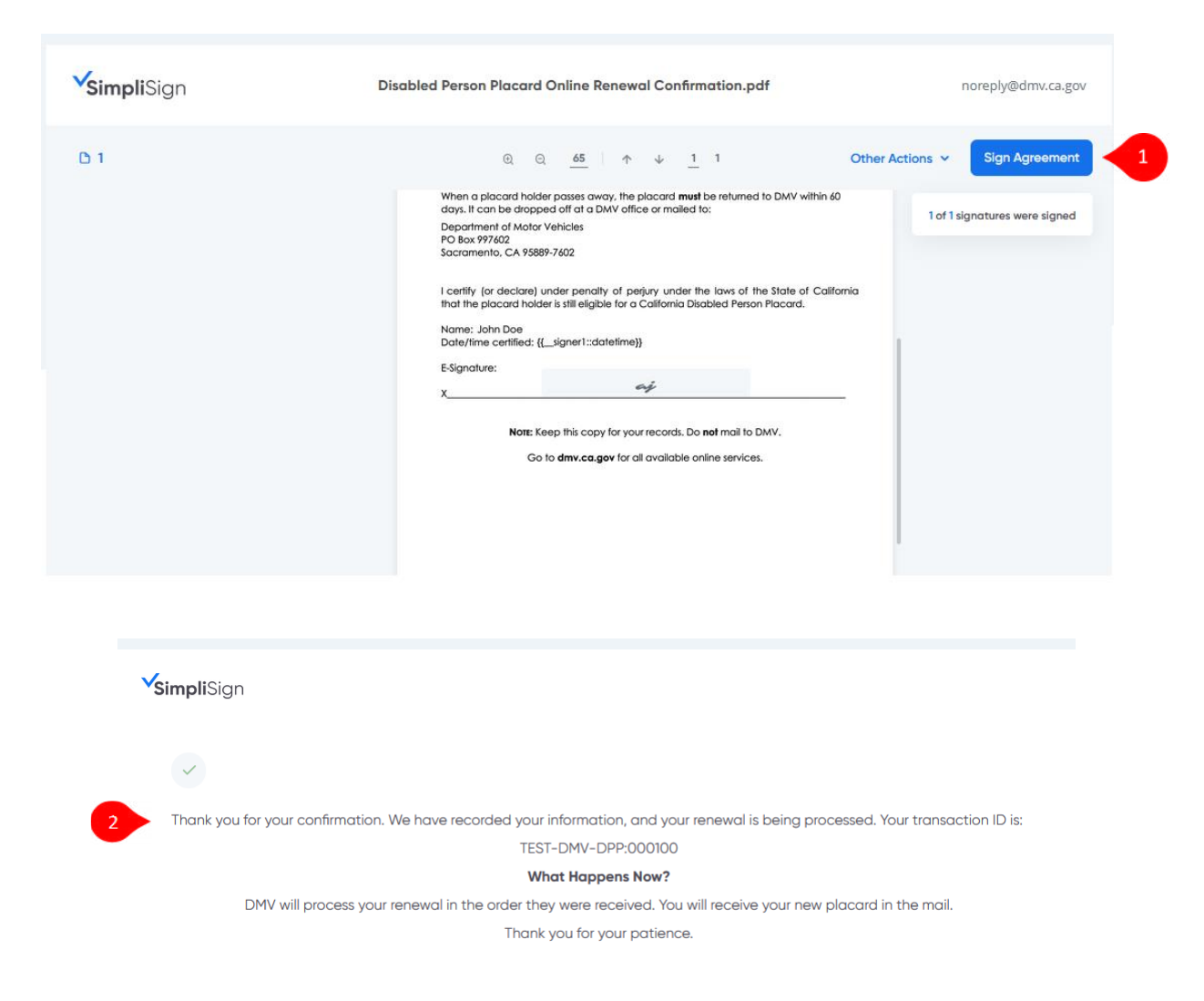

- 1. Click Sign Agreement at top right of screen.
- 2. DMV displays a confirmation of your renewal request.

You're done!